# **Beginning balances – open vendor invoices**

**Goal:** Enter unpaid or partially paid vendor invoices that occurred before your beginning balance date so you can pay them through Ajera and keep your financial reports in balance.

### In this quick lesson

| Step 1: Enter open vendor invoices              | 2 |
|-------------------------------------------------|---|
| Step 2: Enter any amounts billable to a project | 4 |
| Step 3: Verify the amounts you entered          | 5 |

If you have unpaid or partially paid vendor invoices prior to your beginning balance date, you enter them as beginning balances.

If any of these unpaid items still need to be billed to a project, you also need to enter the billable amount through Company > Beginning Balances > Unbilled Work-in Progress.

After you enter any unpaid or partially paid vendor invoices, you verify the information you enter in Ajera against that of your old system by running the Beginning Balance Open Vendor Invoice report.

For an overview of the entire process, be sure to see the *Beginning balances introduction* quick lesson.

#### The process

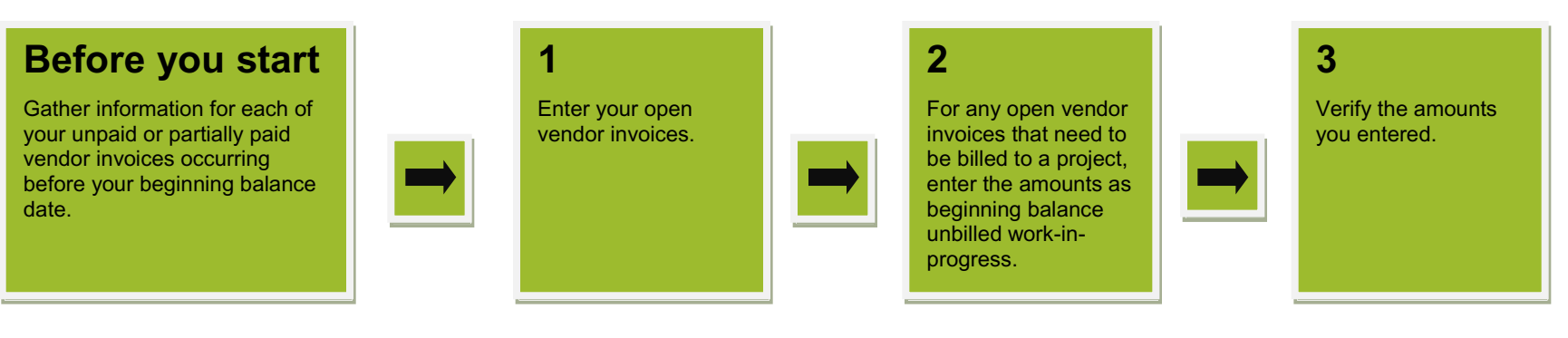

## **Step 1: Enter open vendor invoices**

- 1. Click Company > Beginning Balances > Open Vendor Invoices.
- 2. Enter general information for the invoice.

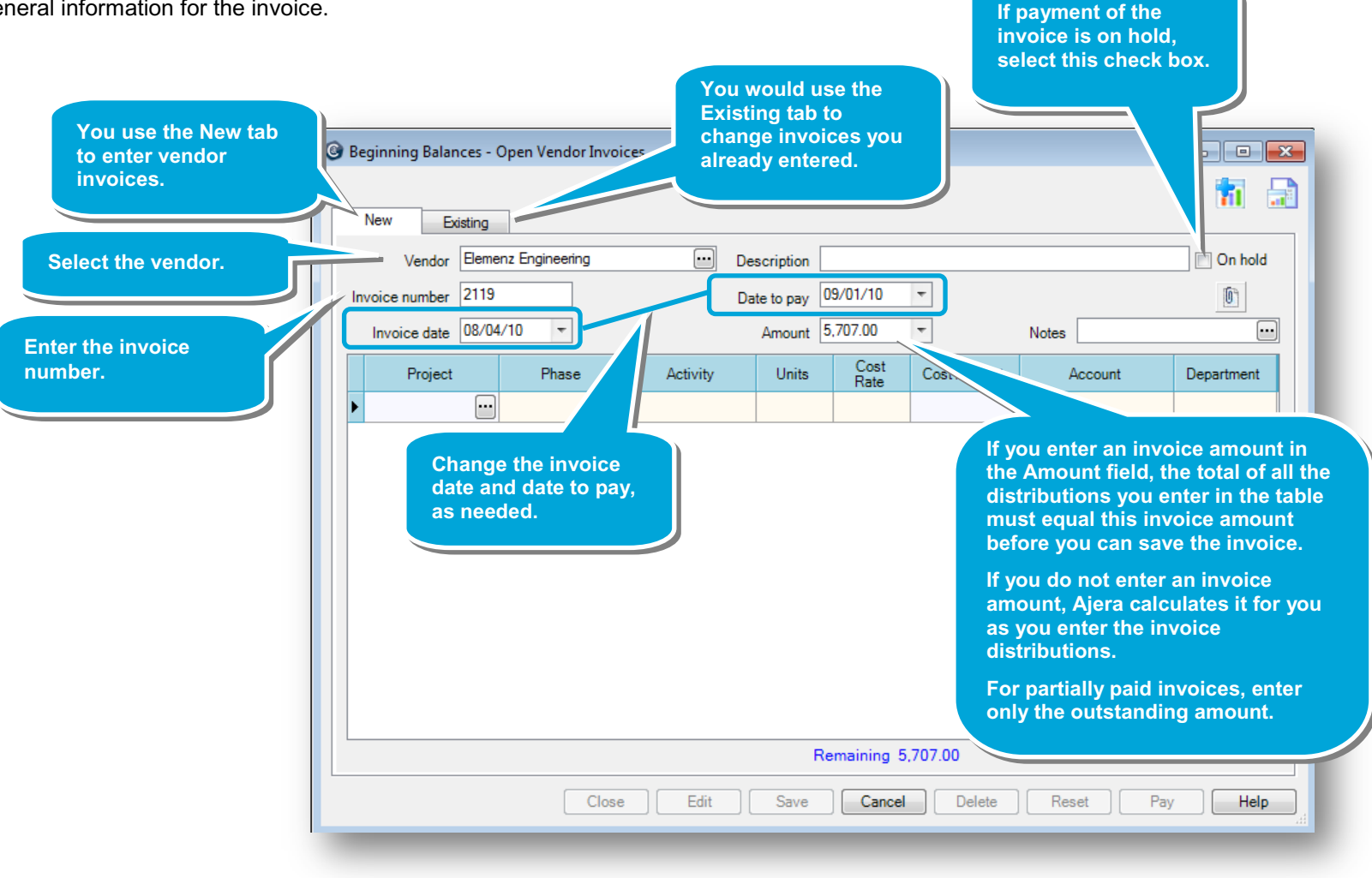

#### Step 1: Enter open vendor invoices (continued)

3. Enter the distributions for the invoice.

When you enter these vendor invoices, you can either enter the project distribution or just distribute the cost to a financial account.

In this example, the invoice contains two distributions for two phases on the Wilson Elementary School project.

4. Repeat the instructions in this step for each of your open vendor invoices.

|                  | G Be                  | eginning Balances - (<br>New Existing | Open Vendor Invoi              | ces                |           |              |             |                       |               |
|------------------|-----------------------|---------------------------------------|--------------------------------|--------------------|-----------|--------------|-------------|-----------------------|---------------|
|                  |                       | Vendor Eleme                          | enz Engineering                | ••• De             | scription |              |             |                       | 🔲 On hold     |
|                  | Inv                   | voice number 2119                     |                                | Da                 | te to pay | 09/01/10     | Ŧ           |                       | 0             |
| each line in the |                       | Invoice date 08/04                    | /10 🔻                          |                    | Amount    | 5,707.00     | Ŧ           | Notes                 |               |
| ole, enter a     |                       | Project                               | Phase                          | Activity           | Units     | Cost<br>Rate | Cost Amount | Account               | Department    |
| voice.           | $\mathbf{\mathbf{x}}$ | 03-148 Wilson Ele                     | Design Developm                | Electrical Consult |           |              | 3,057.00    | 5310 Billable Consult | Architectural |
|                  |                       | 03-148 Wilson Ele                     | Construction Doc               | Electrical Consult |           |              | 2,650.00    | 5310 Billable Consult | Architectural |
|                  | Ø.                    |                                       |                                |                    |           |              |             |                       |               |
|                  |                       |                                       |                                |                    |           | n balance    |             |                       |               |
|                  |                       |                                       |                                |                    |           |              |             |                       |               |
|                  |                       | When                                  | n finished, be<br>to save your |                    | Save      | Cancel       | Delete      | Reset Pag             | / Help        |

# Step 2: Enter any amounts billable to a project

If any unpaid items needed to be billed to the project, you would also enter the billable amount through Company > Beginning Balances > Unbilled Work-in Progress.

To learn more, see the *Beginning balances – unbilled work-in-progress* quick lesson.

| eginning Balances | - Unbilled Work-in- | -progress |       |          |          |               | 1          | •    |
|-------------------|---------------------|-----------|-------|----------|----------|---------------|------------|------|
| Status            | Date                | Project   | Phase | Activity | Employee | Employee Type | Hours Type | Hou  |
| Billable 👻        |                     |           |       |          |          |               | Regular    |      |
|                   |                     |           |       |          |          |               |            |      |
|                   |                     |           |       |          |          |               |            |      |
|                   |                     |           |       |          |          |               |            |      |
|                   |                     |           |       |          |          |               |            |      |
|                   |                     |           |       |          |          |               |            |      |
|                   |                     |           |       |          |          |               |            |      |
|                   |                     |           |       |          |          |               |            |      |
|                   |                     |           |       |          |          |               |            |      |
|                   |                     |           |       |          |          |               |            |      |
|                   |                     |           |       |          |          |               |            |      |
|                   |                     |           |       |          |          |               |            |      |
|                   |                     |           |       |          |          |               |            |      |
|                   |                     |           |       |          |          |               |            |      |
|                   |                     |           |       |          |          |               |            |      |
|                   |                     |           |       |          |          |               |            |      |
|                   |                     |           |       |          |          |               |            |      |
|                   |                     |           |       |          |          |               |            |      |
|                   |                     |           |       |          |          |               |            | 0.00 |
|                   |                     |           |       |          |          |               |            | •    |
|                   |                     |           |       |          | Close    | Save Cancel   | Delete     | Help |
|                   |                     |           |       |          |          |               |            |      |

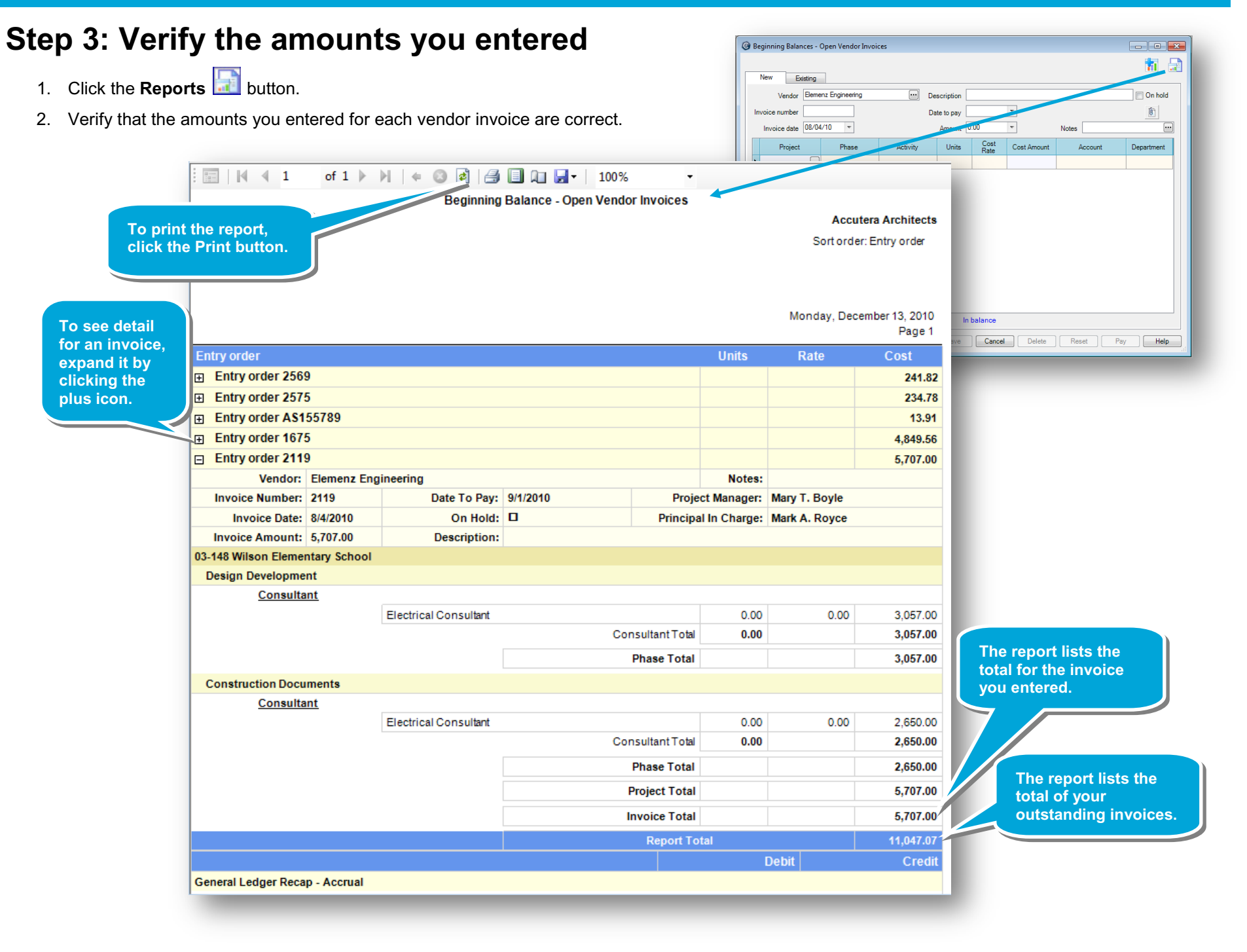

#### Summary

In this lesson, you learned how to enter your unpaid or partially paid vendor invoices so you can easily pay them, as needed, in the future.

Be sure to see the other quick lessons about beginning balances.